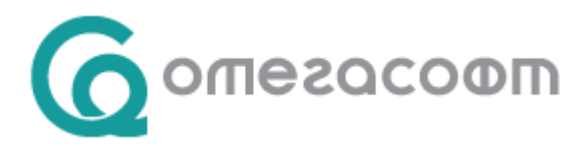

# Корекция на атестация от контролиращ ръководител и обжалване на атестации

Добавена възможност за обжалване на атестация и корекция на атестация от контролиращ ръководител. За тази цел са създадени два допълнителни процеса при създаване на кампания за атестиране на служителите – "Контролиращ ръководител" и "Обжалване":

| ОМЕКС <sup>®</sup><br>АТЕСТАЦИИ Начало Настройка <b>т</b> С  | правки ▼ Администратор ▼                                                      | Приложения 🔻 Екатерина Милчева 🔻 BG 🔻                               |  |  |  |  |  |  |
|--------------------------------------------------------------|-------------------------------------------------------------------------------|---------------------------------------------------------------------|--|--|--|--|--|--|
| Начало / Кампании / Добавяне на нова форма                   |                                                                               |                                                                     |  |  |  |  |  |  |
| Добавяне на нова форма                                       |                                                                               |                                                                     |  |  |  |  |  |  |
| Оценка на извършената работа в<br>периода<br>Име на кампания | От До<br>1.1.2024 г. С З1.1.2024 г. С<br>От До<br>9.2.2024 г. С 9.2.2024 г. С | Тип процес<br>Стандартен ▼<br>Стандартен<br>Контролиращ ръководител |  |  |  |  |  |  |
| Форма<br>Звено Включи подзвената                             | Тип атестация<br>Ръководител - Служители 🔹<br>Ръководител (опционално)        | Обжалване                                                           |  |  |  |  |  |  |

Двата процеса са достъпни само когато "Тип атестация" е "Ръководител" – "Служители".

# Тип процес "Контролиращ ръководител"

В режима за корекция на атестация от контролиращ ръководител, той може независимо да промени оценката от атестацията на служителя, като това се случва отново в отделна форма и без да е необходимо служителят да прави нещо допълнително. При избор на Тип процес "Контролиращ ръководител" за настройка се показват следните елементи:

| ОМЕКС <sup>®</sup><br>АТЕСТАЦИИ Начало Настройка | <ul> <li>Справки &lt; Администр</li> </ul>                | атор 🔻               | Приложения 🔻 Екатерина Милчева 🔻      | BG <del>▼</del> |
|--------------------------------------------------|-----------------------------------------------------------|----------------------|---------------------------------------|-----------------|
| Начало / Кампании / Добавяне на нова             | аформа                                                    |                      |                                       |                 |
| Добавяне на нова форма                           |                                                           |                      |                                       |                 |
| Оценка на извършената работа в<br>периода        | От<br>1.1.2024 г.                                         | До<br>31.1.2024 г. 茸 | Тип процес<br>Контролиращ ръководител | Ţ               |
| Име на кампания                                  | От<br>9.2.2024 г.                                         | До<br>9.2.2024 г. 🛱  | Форма за отговор на възражение        | Ţ               |
| Форма                                            | Тип атестация<br>Ръководител - Служ<br>Ръководител (опшио | кители               | Срок за отговор<br>(дни)<br>7         |                 |
| звено                                            | Ръководител (опцио                                        | •нално)              | -                                     |                 |

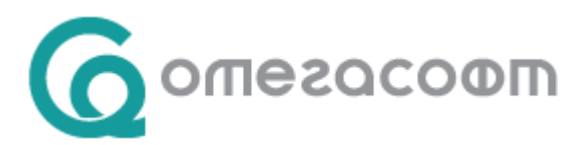

Във форма за отговор на възражение, която е задължително поле се избира предварително настроена форма с категория, която се попълва от "Атестиращ", за да може да бъде коригирана атестационната форма на служителя. В "Срок за отговор (дни)" по подразбиране са зададени 7 дни, но е позволено да се добавя стойност от 1 до 31.

Избира се "Контролиращ ръководител" (ролята се задава от Омекс<sup>®</sup>2000 – Администратор на уеб потребители - таб "Атестации" - Роли) и се натиска бутон "Запис".

| Известяване НК Мениджъри                                                    | Контролиращи ръководители | Допълнително известяване                                             |
|-----------------------------------------------------------------------------|---------------------------|----------------------------------------------------------------------|
| <ul> <li>Екатерина Минкова Милчева</li> <li>Мария Наскова Желева</li> </ul> | 🕑 Калин Димитров Павлов   | <ul> <li>Е-mail до атестиращ</li> <li>Е-mail до атестиран</li> </ul> |
|                                                                             |                           | Запис Отказ                                                          |

Може да се избере само един контролиращ ръководител.

След попълване на атестацията от служител и ръководител, и изпращането на атестацията от ръководителя се известява "Контролиращ ръководител":

| Атестация                                                                                                    |
|----------------------------------------------------------------------------------------------------|
| Здравейте.<br>Ръководител публиква атестация на Ивана Пенчева Любенова. Можете да я видите тук. ( <u>линк</u> ) |
| Омекс Атестации                                                                                                 |

След изпращането на атестацията от ръководител започва да се отброява "Срока за отговор (дни)".

При логване на потребител с роля "Контролиращ ръководител" в началния екран се виждат атестациите на служителите:

| Атестации на служители   |               |          |                         |      |              |
|--------------------------|---------------|----------|-------------------------|------|--------------|
|                          |               |          |                         |      | 🔍 Търси      |
| Служител                 |               | Кампания |                         |      |              |
| Стефан Василев<br>Иванов | Вътрешен одит | Тест1    | 12.02.2024 - 12.02.2024 | 100% | Коригиране 🔸 |

При натискане на бутон "Коригиране" се отваря атестацията на служителя. Най-отдолу в дясно има два бутона - "Коригиране" и "Обратна връзка":

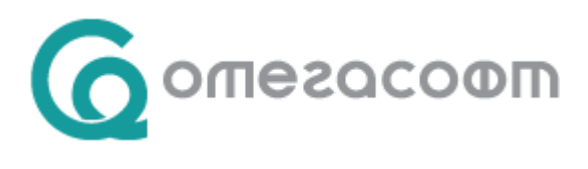

| Коригиране | Обратна връзка |
|------------|----------------|
|------------|----------------|

При натискане на бутон "Коригиране" се позволява да се коригира оценката отразена от прекия ръководител (само ако в категорията, която се попълва от атестиращ има въпрос с оценка):

| Кампания Коригиращ<br>Атестиращ Петя Георгиев | а Симео | о 09.02.2024 до 09.02.2024<br>нова Атестиран Стефания Филипова Динева |
|-----------------------------------------------|---------|-----------------------------------------------------------------------|
| Категории                                     |         | Въпроси                                                               |
| Копие на Ръководител                          | 2       |                                                                       |
| Копие на Служител                             |         | Коментар ръководител                                                  |
|                                               |         | Оценка<br><br>Изпращане на e-mail<br>Преглед Публикуване Запис        |

С бутон "Запис" се записват промените.

За да се финализира процеса трябва да се натисне бутон "Обратна връзка", при което се отваря екрана с формата за отговор от контролиращ ръководител:

| Кампания Коригиращ<br>Атестиращ Петя Георгиева Сим | еонова                 | Срок.         09.02.2024 до 09.02.2024           Атестиран         Стефания Филипова Динева |
|----------------------------------------------------|------------------------|---------------------------------------------------------------------------------------------|
|                                                    | Въпроси                |                                                                                             |
| Копие на Контролиращ<br>ръководител Обжалване      | Коментар Контролиращ р | іъководител<br>                                                                             |
|                                                    |                        | Изпращане на е-mail<br>Преглед Публикуване Запис                                            |

След натискане на бутон "Публикуване" се появява бутон "Изпращане".

| Редактиране | не |
|-------------|----|
|-------------|----|

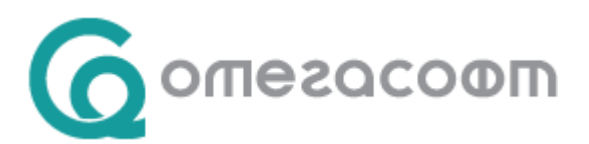

При натискане на бутон "Изпращане", атестацията се приключва. Статуса на атестацията е "Окончателна".

Изпращат се следните известия:

#### -до "Атестиран":

|                                                   | Отговор от контролиращ ръководител                                          |
|---------------------------------------------------|-----------------------------------------------------------------------------|
|                                                   |                                                                             |
| Здравейте.                                        |                                                                             |
| Контролиращ ръково<br>видите тук. ( <u>линк</u> ) | цител <b>Калин Димитров Павлов</b> промени Вашата оценка. Промяната може да |
|                                                   | Омекс Атестации                                                             |

| Здравейте.<br>Контролиращ ръководител <b>Калин Димитров Павлов</b> промени Вашата оценка на 4. Промяната може да<br>видите тук. ( <u>линк</u> ) | Отговор                                                                           | о от контролиращ ръководител                                         |
|----------------------------------------------------------------------------------------------------|-----------------------------------------------------------------------------------|----------------------------------------------------------------------|
|                                                                                                    | Здравейте.<br>Контролиращ ръководител <b>Калин</b><br>видите тук. ( <u>линк</u> ) | <b>Димитров Павлов</b> промени Вашата оценка на 4. Промяната може да |
| Омексанстации                                                                                                    |                                                                                   | Омекс Атестации                                                      |

- до "HR мениджъра":

| Отговор от контролиращ ръководител                                                                                                    |  |
|----------------------------------------------------------------------------------------------------|--|
| Здравейте.<br>Контролиращ ръководител <b>Калин Димитров Павлов</b> промени оценка на Стефан Василев Иванов<br>извършена от Петя Георгиева Симеонова. Атестацията е завършена. |  |
| Омекс Атестации                                                                                                    |  |

# Тип процес "Обжалване

В режима за обжалване на атестация служителят има възможност да опише своите възражения, спрямо оценката/атестацията му в нова форма и да я изпрати до по-висш ръководител. Този по-висш ръководител има възможност да отговори и коригира атестацията на служителя, като отново това се прави в отделна форма. При избор на Тип процес "Обжалване" за настройка се показват следните елементи:

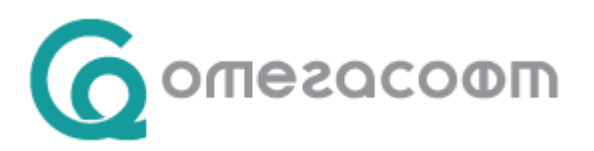

| ОМЕКС <sup>®</sup><br>АТЕСТАЦИИ Начало | Настройка 🔻     | Справки 🔻 Администра                |                      | Приложения 🔻                 | Екатерина Милчева 🔻               |   |
|----------------------------------------|-----------------|-------------------------------------|----------------------|------------------------------|-----------------------------------|---|
| Начало / Кампании / Доба               | вяне на нова фо | орма                                |                      |                              |                                   |   |
| Добавяне на нова ф                     | оорма           |                                     |                      |                              |                                   |   |
| Оценка на извършената раб<br>периода   | ота в           | От<br>1.1.2024 г. 📋                 | До<br>31.1.2024 г. 📋 | Тип процес<br>Обжалване      |                                   |   |
| Име на кампания                        |                 | От<br>12.2.2024 г.                  | До<br>12.2.2024 г. 📋 | Форма за обх                 | калване                           |   |
| Форма                                  | •               | Тип атестация<br>Ръководител - Служ | ители 🔻              | Форма за отг                 | овор на възражение                |   |
| Звено 🕑 Включи                         | подзвената      | Ръководител (опцион                 | нално)               | Срок за<br>обжалване (д<br>7 | Срок за отгово<br>(ни) (дни)<br>7 | p |

Във форма за обжалване и във форма за отговор на възражение, които са задължителни полета се избират предварително настроените форми с категории, които се попълват от "Атестиран" и "Атестиращ", за да може да бъде коригирана атестационната форма на служителя. Формата за обжалване се попълва от "Атестиран", а формата за отговор на възражение се попълва от "Атестиращ". В "Срок за обжалване (дни)" и "Срока за отговор (дни)" по подразбиране са зададени 7 дни, но е позволено да се добавя стойност от 1 до 31.

Избира се "Контролиращ ръководител" (ролята се задава от Омекс®2000 – Администратор на уеб потребители таб "Атестации" – "Роли") и се натиска бутон "Запис".

| Известяване HR Мениджъри                          | Контролиращи ръководители | Допълнително известяване                                                                           |
|---------------------------------------------------|---------------------------|----------------------------------------------------------------------------------------------------|
| Екатерина Минкова Милчева<br>Мария Наскова Желева | 🕑 Калин Димитров Павлов   | <ul> <li>Е-mail до атестиращ</li> <li>Е-mail до атестиран</li> <li>Запис</li> <li>Отказ</li> </ul> |

#### Може да се избере само един контролиращ ръководител.

Атестацията се попълва от ръководител и служител. След това се изпраща от ръководител и се известява служител.

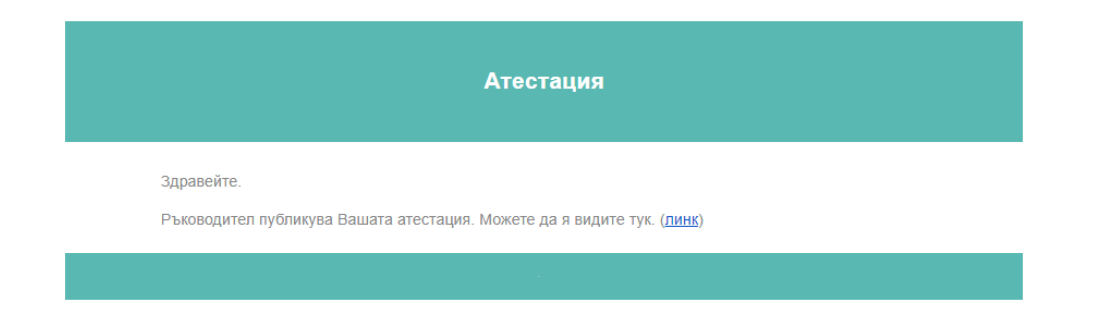

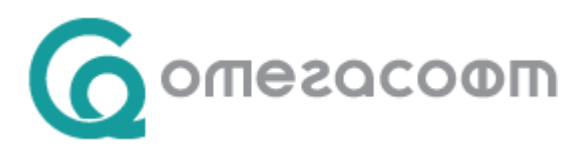

След логване от служител, в началния екран се вижда атестацията и бутон "Възражение":

|   | ОМЕКС"<br>Атестации         | Начало        |                | Пр                      |         | на Любенова 🔻 ВG |   |
|---|-----------------------------|---------------|----------------|-------------------------|---------|------------------|---|
| r | Моята атестация<br>Служител | Звено         | Кампания       | Период                  | Прогрес |                  |   |
| ĺ | Ивана Пенчева<br>Любенова   | Вътрешен одит | Тест Обжалване | 12.02.2024 - 12.02.2024 | 100%    | Възражение 🔸     | • |

При натискане на бутон "Възражение" се отваря атестацията на служителя и долу в ляво има бутон "Възражение":

| ОМЕКС <sup>*</sup><br>Атестации <sup>Начало</sup> |                                                                                   |
|---------------------------------------------------|-----------------------------------------------------------------------------------|
| Начало / Преглед на атестация                     |                                                                                   |
| Кампания Тест Обжалване                           |                                                                                   |
| Атестираца<br>Срок 12.02.2024 до 12.02.2024       | Азестиран Ивана Пенчева Любенова<br>Период на атестиране 01.01.2024 до 31.01.2024 |
| Въпроси                                           |                                                                                   |
| 1. Тест Ръководител                               | Оценка от категория <b>: 2.0</b>                                                  |
| 1.1. Тест Ръководител                             |                                                                                   |
| Tecm                                              |                                                                                   |
| 1.2. Тест Оценка                                  | 2                                                                                 |
| 2. Тест Служител                                  | Оценка от категория: <b>0.0</b>                                                   |
| 2.1. Тест Служител                                |                                                                                   |
| Tecm                                              |                                                                                   |
|                                                   | Оценка: <b>2</b>                                                                  |
| Възражение                                        | Печат                                                                             |

При натискане на бутона се отваря екрана с формата за оспорване от служител:

| ОМЕКС <sup>°</sup><br>Атестации <sup>Начало</sup> |                |                                                  |   |
|---------------------------------------------------|----------------|--------------------------------------------------|---|
| Начало / Попълване на атестация                   |                |                                                  |   |
| Кампания Тест Обжалване                           |                | Срок 12.02.2024 до 12.02.2024                    |   |
| Атестиращ Петя Георгиева Симе                     | онова          | Атестиран Ивана Пенчева Любенова                 |   |
| Категории                                         | Въпроси        |                                                  |   |
| Тест Обжалване                                    |                |                                                  |   |
|                                                   | Тест Обжалване |                                                  |   |
|                                                   |                |                                                  |   |
|                                                   |                | Изпращане на е-mail<br>Преглед Публикуване Запис | - |

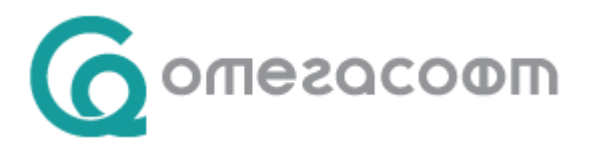

След публикуване на възражението се натиска и бутон "Изпращане":

| Редакти | ане |  | Изпращане |
|---------|-----|--|-----------|
|         |     |  |           |

След изпращането на възражението от служител, атестацията е със статус "Оспорена" и се изпраща известие до "Контролиращ ръководител":

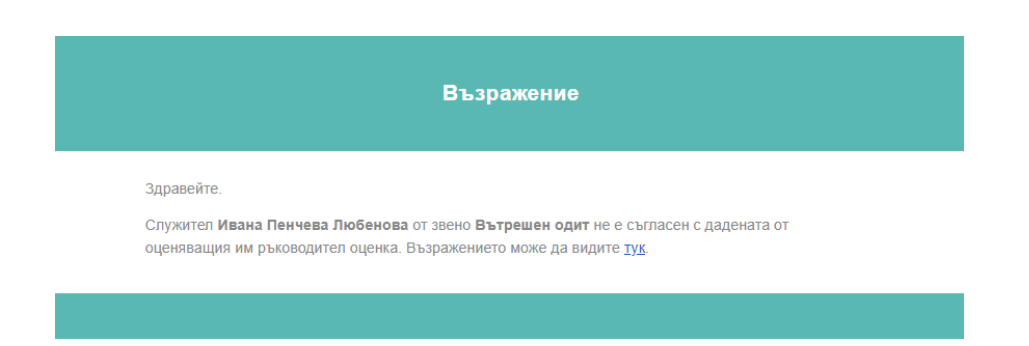

При логване на контролиращ ръководител в началния екран се вижда атестацията на служителя:

Атестации на служители

|                           |               |                |                         |              | 🔍 Търси      |
|---------------------------|---------------|----------------|-------------------------|--------------|--------------|
| Служител                  |               | Кампания       | Период                  | Прогрес      |              |
| Ивана Пенчева<br>Любенова | Вътрешен одит | Тест Обжалване | 12.02.2024 - 12.02.2024 | 100%<br>100% | Коригиране 🔸 |

При натискане на бутон "Коригиране" се отваря екрана с атестацията на служителя и долу в ляво има бутон "Възражение".

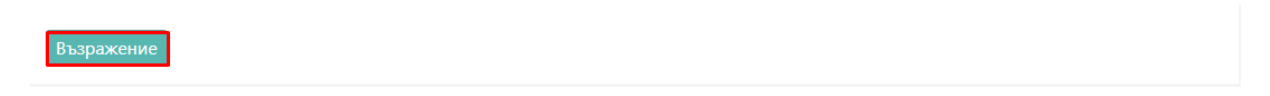

При натискане на бутон "Възражение" се отваря екрана с формата (възражението на служителя). Долу в ляво има бутон "Коригиране".

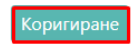

При натискане на бутон "Коригиране" се отваря формата за отразяване на коментар и нова оценка:

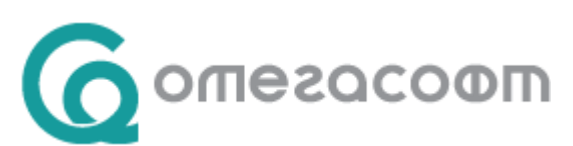

| Контролиращ<br>ръководител Обжалване | Коментар Контролиращ ръководител |
|--------------------------------------|----------------------------------|
|                                      | Оценка                           |
|                                      | Мин: 1 / Макс: 5                 |

След натискане на бутон "Публикуване" се появява бутон "Изпращане". След изпращане на отговора от контролиращия ръководител се изпращат следните известия:

- До служител:

| Отговор на възражение                                                                                                    |
|----------------------------------------------------------------------------------------------------|
| Здравейте.<br>Контролиращ ръководител <b>Калин Димитров Павлов</b> отговори на Вашето възражение на оценката.<br>Попълненият формуляр може да видите тук. ( <u>линк</u> ) |
| Омекс Атестации                                                                                                    |

- До ръководител:

| Отговор на възражение                                                                                                    |
|----------------------------------------------------------------------------------------------------|
| Здравейте.                                                                                                    |
| Контролиращ ръководител <b>Калин Димитров Павлов</b> отговори на възражението на служител <b>Ивана</b><br>Пенчева Любенова от звено Вътрешен одит. Попълненият формулят може да видите тук. (линк) |

## - До HR мениджъра

|                                                           | Отговор на възражение                                                                                                    |
|-----------------------------------------------------------|----------------------------------------------------------------------------------------------------|
| Здравейте.                                                |                                                                                                    |
| Контролиращ ръководител<br><b>Пенчева Любенова</b> от зве | Калин Димитров Павлов отговори на възражението на служител Ивана<br>ено Вътрешен одит. Атестацията на служителя е завършена. |
| Пенчева Любенова от зве                                   | но Вътрешен одит. Атестацията на служителя е завършена.<br>Омекс Атестации                                                   |

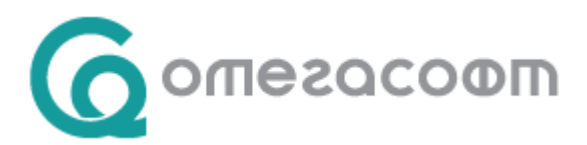

#### Атестацията е със статус "Окончателна".

При преглед на атестацията от атестиращ (пряк ръководител), долу в ляво може да види възражението на служителя и отговора от контролиращия ръководител:

| Възражение Отговор Печат |
|--------------------------|
|--------------------------|

За потребител с роля "HR Мениджър" при преглед на атестациите на служителите тези бутони ("Възражение" и "Отговор") не се виждат.

Добавена е възможност за ръчна актуализация на статуси, която е достъпна само за потребители с роля "HR Мениджър" (от меню "Настройка" – "Кампании"). Това се

B

извършва от бутон за актуализация статуси

| ОМСКС°<br>Атестации | Начало | Настройка 🔻 | Справки 🔻 Администратор 🔻 | Приложения 👻 | Екатерина Милчева 🔻 | BG ▼ |
|---------------------|--------|-------------|---------------------------|--------------|---------------------|------|
| Начало / Кампа      | нии    |             |                           |              |                     |      |
| Кампании            |        |             |                           |              |                     |      |
| + /                 |        |             | +                         |              |                     |      |

След натискане на бутона за актуализация на статуси в случай, че има статуси за актуализация се извежда съобщение:

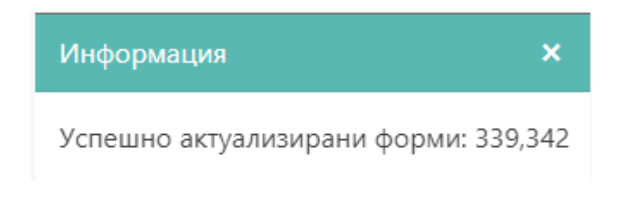

В случай, че няма статуси за актуализация се извежда съобщение:

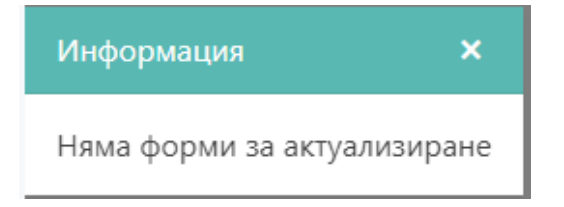

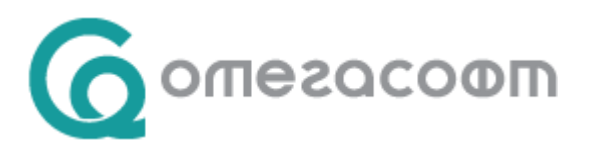

Ръчната актуализация на статуси е позволена, само когато е изтекъл срока за обжалване от служител и/или срока за отговор от контролиращ ръководител и по някаква причина не е минала автоматичната актуализация на статуси.

Автоматичната актуализация се извършва, когато е изтекъл срока за обжалване от служител и/или срока за отговор от контролиращ ръководител.

#### Известия при ръчна или автоматична актуализация на статуси:

#### Тип процес "Контролиращ ръководител":

- До Контролиращ ръководител:

| Окончателен резултат от атестация                                                                                       |
|----------------------------------------------------------------------------------------------------|
| Здравейте,                                                                                                    |
| Срокът за нанасяне на корекция на атестацията на служител Стефания Филипова Динева изтече.<br>Резултатът е окончателен. |
| Омекс Атестации                                                                                                    |

## -До Служител:

| Окончателен резултат от атестация                                                                           |
|----------------------------------------------------------------------------------------------------|
| Здравейте,                                                                                                  |
| Срокът за нанасяне на корекция на атестацията от Калин Димитров Павлов изтече. Резултатът е<br>окончателен. |
| Омекс Атестании                                                                                             |

## -До Ръководител:

|                                              | Окончателен резултат от атестация                                                                                                 |
|----------------------------------------------|----------------------------------------------------------------------------------------------------|
| Здравейте.                                   |                                                                                                    |
| Срокът за нанасяне на<br>контролиращ ръковод | а корекция на атестацията на служител Стефания Филипова Динева от<br>ител Калин Димитров Павлов изтече. Резултатът е окончателен. |
|                                              | Омекс Атестации                                                                                                    |

#### Тип процес "Обжалване:

-Ако атестацията е обжалвана от служител:

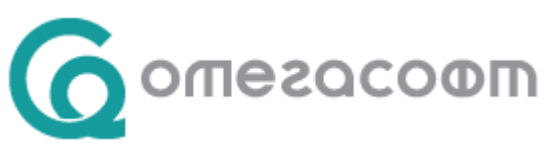

# -До ръководител:

Окончателен резултат от атестация

Здравейте,

Срокът за нанасяне на корекция на атестацията на служител Стефания Филипова Динева от контролиращ ръководител Калин Димитров Павлов изтече. Резултатът е окончателен.

Омекс Атестации

## -До контролиращ ръководител:

| Окончателен резултат от атестация                                                                                       |
|----------------------------------------------------------------------------------------------------|
| Здравейте,                                                                                                    |
| Срокът за нанасяне на корекция на атестацията на служител Стефания Филипова Динева изтече.<br>Резултатът е окончателен. |
| Омекс Атестации                                                                                                    |

## -До служител:

| Окончателен резултат от атестация                                      |
|------------------------------------------------------------------------|
| Здравейте,                                                             |
| Срокът за обжалване на атестацията приключи. Резултатът е окончателен. |
| Омекс Атестации                                                        |

-Ако атестацията е предадена от ръководител, но не е обжалвана:

### -До ръководител:

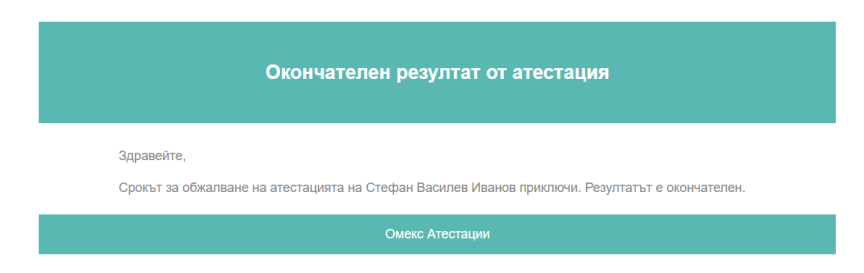

## -До служител:

|            | Окончателен резултат от атестация |
|------------|-----------------------------------|
| Здравейте, |                                   |
|            |                                   |